# MANUAL SIGADOC

# SOLICITAÇÃO PARA QUALIFICAÇÃO PROFISSIONAL

CDES/NMF-SEDUC-2022

#### **MAURO MENDES FERREIRA**

Governador do Estado de Mato Grosso

#### **ALAN RESENDE PORTO**

Secretário de Estado de Educação

## FLÁVIA EMANUELLE DE SOUZA SOARES

Secretária Adjunta de Gestão de Pessoas

#### MARLY SOUZA FARIA Superintendente de Desenvolvimento, Aplicação, Saúde e Segurança

### DULCIMAR FARIA DE SOUZA LARA

Coordenadora de Desenvolvimento

EQUIPE TÉCNICA

Núcleo de Monitoramento da Formação

#### AZILDA PINHEIRO CAPISTRANO PINHO

**DEBORA SOARES BARRETO GRANGEIRO** 

#### JANAINA JORGE DOS SANTOS

PALOMA MIGUEIS JACOB

## Sumário

## SOLICITAÇÕES

| NORMATIVAS VIGENTES                               | 3   |
|---------------------------------------------------|-----|
| SIGADOC                                           | 5   |
| DA INSERÇÃO NO SISTEMA DOS DOCUMENTOS SOLICITADOS | 15  |
| TRAMITAÇÃO DE PROCESSO                            | .19 |
| ACOMPANHAMENTO DO PROCESSO                        | 21. |

### **Normativas Vigentes**

#### Instrução Normativa Nº 001/2023/GS/SEDUC/MT e Portaria Nº 038/2023/GS/SEDUC/MT

#### INSTRUÇÃO NORMATIVA Nº 001/2023/GS/SEDUC/MT.

Dispõe sobre a Concessão para Afastamento da Licença para Qualificação Profissional e/ ou Simples Dispensa para Pós-Graduação Stricto Sensu em nível de Mestrado e Doutorado.

O SECRETÁRIO DE ESTADO DE EDUCAÇÃO, no uso das atribuições que lhe confere o art. 71, incisos I e II, da Constituição Estadual e CONSIDERANDO o disposto nas Leis Complementares Estaduais nº 04/1990 e nº 50/1998 e o Decreto n° 6.481/2005.

#### PORTARIA Nº 038/2023/GS/SEDUC/MT.

Dispõe sobre prazos e critérios de classificação de candidatos à concessão da Qualificação Profissional para o ano de 2023, nos termos da Instrução Normativa vigente.

**O SECRETÁRIO DE ESTADO DE EDUCAÇÃO**, no uso das atribuições que lhe confere o art. 71, Incisos I e II, da Constituição Estadual e considerando o Decreto N° 6.481/2005, de 27 de setembro de 2005, o Decreto nº 90, de 16 de abril de 2019, o Decreto nº 656, de 28 de setembro de 2020 e ainda a decisão do Conselho de Desenvolvimento Econômico e Social do Estado de Mato Grosso - CONDES, conforme Súmula da 2ª Reunião Ordinária de 30/11/2021.

#### Para mais informações acessar o site

#### da COS:

http://www3.seduc.mt.gov.br/web/seduc/-

/8186314-desenvolvimento-

profissional?ciclo=

#### Dúvidas enviar para o e-mail:

monitoramento.lqp@educacao.mt.gov.br

1°- Entrar no site da cos.seduc.mt.gov.br e abrir a aba Normativas;

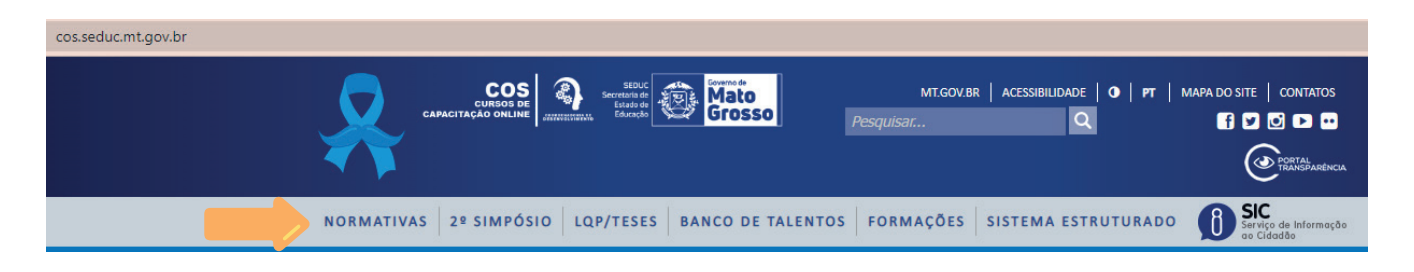

**2°-** Ter ciência da Portaria e Instrução Normativa vigentes e as demais Leis que regem a solicitação de Qualificação Profissional, bem como a documentação e declarações exigidas pelo Processo.

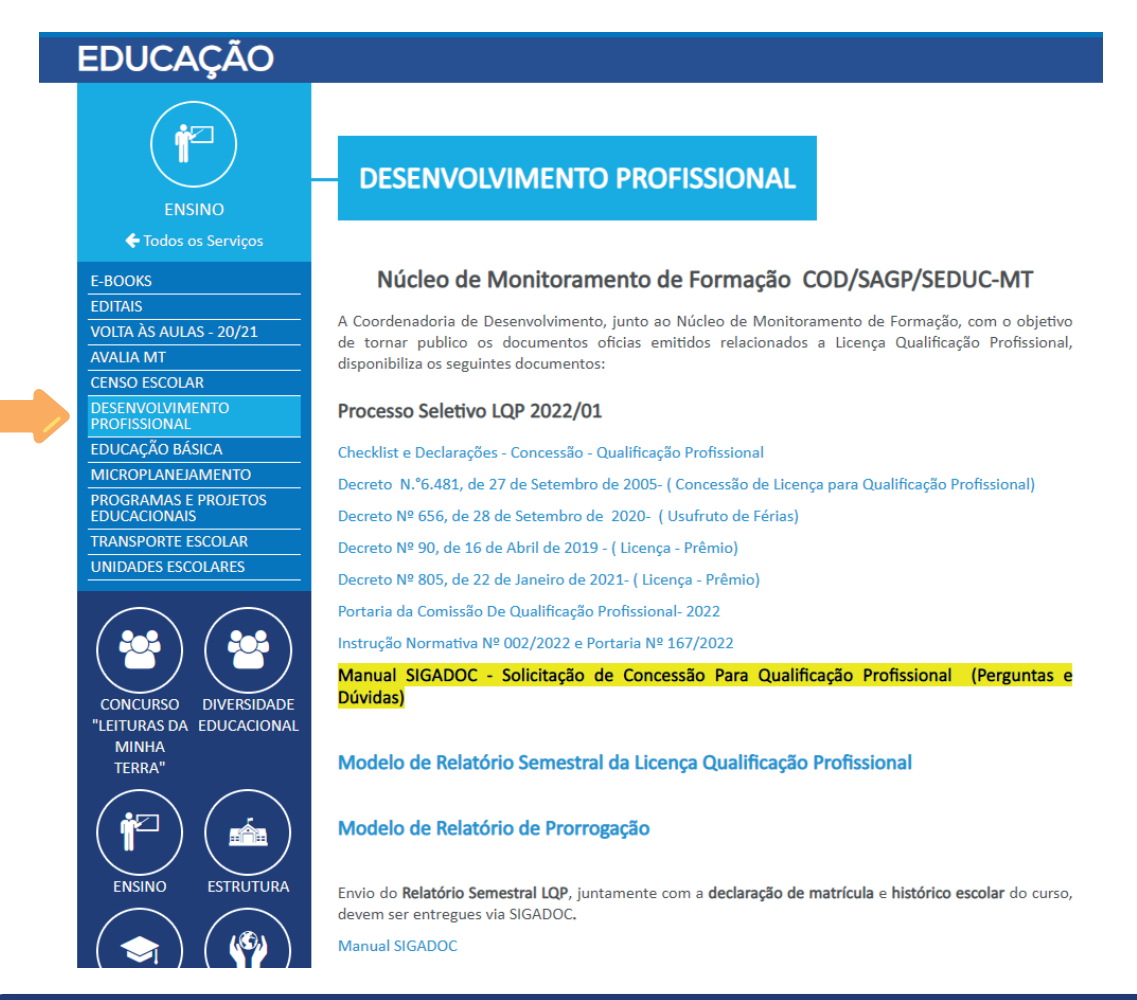

Encaminhamento exigidos Instrução Normativa dos documentos na N° 01/2023/GS/SEDUC/MT e Portaria N° 038/2023/GS/SEDUC/MT, devem ser sistema SIGADOC, devidamente através do tramitado CDES рага 0 (CORDENADORIA DE DESENVOLVIMENTO).

#### SIGADOC

O Sistema Integrado da Gestão Administrativa Documental - SIGADOC, é atualmente a principal ferramenta utilizada pelo Poder Executivo de Mato Grosso, para a produção e gestão de documentos natodigitais, proporcionando maior agilidade, transparência, economicidade, sustentabilidade ambiental, primando pela segurança, integridade e acesso à informação.

#### 3. Criação de documento

#### **3.1. PROCESSO**

Para criar um processo, clique no menu "**Criar**", no canto direito superior da tela. Neste exemplo, simularemos a criação de PROCESSO DE LICENÇA PARA QUALIFICAÇÃO PROFISSIONAL, porém esclarecemos que os trâmites para criar processo de prorrogação e cessação também são os mesmos, o que difere é a relação de documentos

| SIGA DOC 10.2.3.26 SEPLAG                                            | MENU               |           |         |
|----------------------------------------------------------------------|--------------------|-----------|---------|
| Governo do Estado de Mato Grosso > SECRETARIA DE<br>Ambiento Oficial | ESTADO DE EDUCAÇÃO |           |         |
| Andiente Onciai                                                      |                    |           |         |
|                                                                      |                    |           |         |
| Expedientes                                                          |                    |           |         |
| Gatan                                                                |                    | A         | 1       |
| Aguardando Andamento                                                 |                    | o         | 17      |
| Arquivo Corrente                                                     |                    | 8         | 85      |
| Caixa de Entrada (Digital)<br>Pendente de Assinatura                 |                    |           | 31      |
| Transferido (Digital)                                                |                    | 4         | 6       |
| Assinado                                                             |                    | 1         | 2       |
|                                                                      |                    |           |         |
| Processos Administrativos                                            |                    |           |         |
| Sistema                                                              |                    | Atondonto | Lotação |
| Aguardando Andamento                                                 |                    | 2         | 6       |
| Arquivo Corrente                                                     |                    | 63        | 556     |
| Caixa de Entrada (Digital)<br>Transferido (Digital)                  |                    | 3         | 43      |
| Sobrestado                                                           |                    | 0         | 10      |
| Aguardando devolução (Fora do prazo                                  | 0)                 | 0         | 3       |

Será apresentada a seguinte tela. No campo "Modelo" estão listados os principais modelos de documentos que podem ser criados no SIGADOC.

- a) Termo de abertura de EXPEDIENTE/PROCESSO NO SIGADOC;
- b) C.I de encaminhamento da Unidade Escolar do interessado;
- c) Requerimento para Qualificação Profissional;

- d) Documentos Pessoais;
- e) Todos os Documentos solicitados na Portaria nº038/2023/GS/SEDUC/MT, os quais serão CAPTURADOS e AUTUADOS no SIGADOC, logo deverá ser TRAMITADO à Unidade de destino (CDES)

| SIGA 💁 10.2.3.26 SEPLAG 🚱 TMTi MENU - Documentos - Relatórios - Gestão -                               | Criar Pesquisar Mesa Virtual 🔍 |
|----------------------------------------------------------------------------------------------------|--------------------------------|
| Governo do Estado de Mato Grano de Estado de Educação<br>Ambiente Oficial                              | Ge Sar                         |
| Νονο                                                                                                   |                                |
| Modelo                                                                                                 | Texto padrão                   |
| Ata de Reunião 👻                                                                                       | [Em branco] + +                |
| Subscritor                                                                                             |                                |
| - JANAINA JORGE DOS SANTOS                                                                             | Substituto Personalizar        |
| Destinatário                                                                                           |                                |
| Lotação 🔹 🔤                                                                                            |                                |
| Classificação                                                                                          |                                |
| -                                                                                                    |                                |
| Descrição                                                                                              |                                |
|                                                                                                    |                                |
| (preencher o campo acima com palavras-chave, sempre usando substantivos, gênero masculino e singular). |                                |
| Pauta da Reunião:                                                                                      |                                |
|                                                                                                    |                                |
| Data da reunião: Atualizar Dados                                                                       |                                |
| Texto da ata de reunião:                                                                               |                                |
|                                                                                                    |                                |
| B I × <sub>2</sub> <u>U</u> S   I <sub>x</sub>   ↓= ↓= ↓=   ⊕ Côdigo-Fonte                             |                                |

## TERMO DE ABERTURA DE EXPEDIENTE/PROCESSO NO SIGADOC.

| <b>SIGA</b> <sup>DOC</sup> 10.2.3.26                |                                    | MENU 🕶            | Documentos 👻              | Relatórios 👻   | Gestão 👻 |
|-----------------------------------------------------|------------------------------------|-------------------|---------------------------|----------------|----------|
| Governo do Estado de Mato Gross<br>Ambiente Oficial | • > SECRETARIA DE ESTADO DE EDUCAÇ | ĨÃO               |                           |                |          |
| NOVO                                                |                                    |                   |                           |                |          |
| Modelo                                              |                                    |                   |                           |                |          |
| Termo de Abertura de E                              | xpediente/Processo no SIGA         | ADOC              |                           |                | •        |
|                                                     |                                    |                   |                           |                |          |
| Pesquisar modelo                                    |                                    |                   |                           |                |          |
| GOV MT                                              |                                    |                   |                           |                | A        |
| Ata da Poupião, Regi                                | stra da raunião                    |                   |                           |                |          |
| Ata de Reunião Regi                                 | stro da reunião                    |                   |                           |                |          |
| Canturado Autenticar                                | Documento Externo Conturado        |                   |                           |                |          |
| Certidão Certidão                                   | Documento Externo capturado        |                   |                           |                |          |
| Comunicação Intern                                  | a Comunicação Interna              |                   |                           |                |          |
| Declaração Declaraçã                                | 0                                  |                   |                           |                |          |
| Documento Interno                                   | Assinar Documento Interno Prod     | uzido             |                           |                |          |
| Documento Pessoal                                   | Capturado Capturar document        | tos pessoais      |                           |                |          |
| Manifestação Técnic                                 | a Manifestação Técnica             |                   |                           |                |          |
| Nota Técnica Nota Té                                | cnica                              |                   |                           |                |          |
| Ofício Ofício                                       |                                    |                   |                           |                |          |
| Ordem de Serviço d                                  | rdem de Serviço                    |                   |                           |                |          |
| Processo Administra                                 | tivo Capa de Processo Administi    | rativo            |                           |                |          |
| Requerimento Reque                                  | rimento                            |                   |                           |                |          |
| Termo de Abertura o                                 | le Expediente/Processo no          | SIGADOC Abertu    | ira de expediente/proces  | so - protocolo |          |
| Termo de Anexo Nã                                   | o Paginável Registro dos arquiv    | vos auxiliares    |                           |                |          |
| Termo de Cadastro d                                 | de Anexo Físico Para registro o    | do anexo físico   |                           |                |          |
| Termo de Continuida                                 | ade de Processo no SIGADO          | DC Continuidade d | o processo físico no SIGA | ADOC           |          |
| Acesso a Sistemas Inforn                            | natizados                          |                   |                           |                | *        |
|                                                     |                                    |                   |                           |                |          |

No campo "Destinatário" selicione "Lotação" e digite "CDES".

No campo "Classificação" digite "024.3".

Conforme demonstrado abaixo:

| NOVO                                                             |                                                 |                                   |
|------------------------------------------------------------------|-------------------------------------------------|-----------------------------------|
| Modelo<br>Termo de Abertura de Expediente/Processo no SIGADOC    |                                                 | •                                 |
| Subscritor                                                       |                                                 |                                   |
| Lotação v SEDUC-CDES<br>Classificação                            | COORDENADORIA DE DESENVO                        | LVIMENTO                          |
| 024.3<br>Interessado                                             | LICENÇAS: ACIDENTE EM SERVIÇO, ACOMPANHAMENTO E | DE CÔNJUGE, ADOTANTE, ATIVIDADE P |
| <ul> <li>Procurador</li> <li>Selecione a opcão acima.</li> </ul> | CPF/CNPJ:                                       | Telefone:                         |
|                                                                  |                                                 |                                   |
| Atendimento:<br>Presencial<br>E-mail                             |                                                 |                                   |
| Possui anexo físico<br>Resumo do assunto:                        |                                                 |                                   |

Na sequência, preencha os demais campos e clique em "Ver Documento", para conferir se todas as

| •   | C      | ~    | 1 * 1        | .~    |           |
|-----|--------|------|--------------|-------|-----------|
| 1m  | tormac | neg  | nreenchidas  | estan | corretas  |
| 111 | ioimay | 2003 | precincinado | Ustau | corretas. |
|     |        |      |              |       |           |

| Destinatário                                 |                                  |                                                                           |
|----------------------------------------------|----------------------------------|---------------------------------------------------------------------------|
| Lotação 🗸 SEDU                               | JC-CDES                          | COORDENADORIA DE DESENVOLVIMENTO                                          |
| Classificação                                |                                  |                                                                           |
| 024.3                                        | LICENÇAS: AG                     | ACIDENTE EM SERVIÇO, ACOMPANHAMENTO DE CÔNJUGE, ADOTANTE, ATIVIDADE P     |
| Interessado                                  |                                  |                                                                           |
| Procurador                                   |                                  |                                                                           |
| Nome do Interessado                          | CPF/CNPJ:                        | Telefone:                                                                 |
|                                              |                                  |                                                                           |
| Atendimento:                                 |                                  |                                                                           |
| Presencial                                   |                                  |                                                                           |
| • E-mail                                     |                                  |                                                                           |
| Possui anexo físico                          |                                  |                                                                           |
| Resumo do assunto:                           |                                  |                                                                           |
| NOME DO SERVIDOR- Matrícula - Solicitação (G | Concessão, Prorrogação, Suspensã | ão) - Encaminhamentos (Relatórios, Ata de defesa, Projeto de Intervenção) |
| É um expediente que deva ser juntado a um pr | ocesso no SIGADOC? (Resposta     | a obrigatória)                                                            |
| O Sim                                        |                                  |                                                                           |
| Não                                          |                                  |                                                                           |
| Número do posesso a ser juntado no SIGADOC:  |                                  |                                                                           |
|                                              |                                  |                                                                           |
|                                              |                                  |                                                                           |
| OK Ver Documento Ver Impressão               |                                  |                                                                           |

Se todas as informações preenchidas estiverem corretas, clique em OK

Em seguida, deve-se assinar o termo de abertura de expediente criado. Vale ressaltar que até aqui criamos apenas o termo de expediente, que ainda **não é um processo**, mas deve ser assinado, para dar continuidade à criação do processo.

| SIGA <sup>00</sup> 10.2.3.26 SEPLAG TI MENU - Documentos - Relatórios - Gestão -                                                                                   |                                                           | disar Mesa Virtual 🔍 |
|----------------------------------------------------------------------------------------------------|-----------------------------------------------------------|----------------------|
| Governo do Estado de Mato Gresso > SICRETINAIA DE ESTADO DE EDUCAÇÃO<br>Ambiente Oficial                                                                           |                                                           | s 🛄 NMF 🛛 🔂 Sair     |
| TMP-5126584                                                                                                    |                                                           |                      |
| Geral - Em Elaboração, Pendente de Assinatura, Como Subscritor, Revisar                                                                                            |                                                           |                      |
| 🖟 Assinar 😭 Definir Marcador 🍈 Definir Perfil 🦞 Duplicar 🥜 Editar 🗢 Excluir 🊔 Enalizar 🗞 Incluir Cossignatărio 🗋 Solicitar Assinatura 🚡 Yer Dossie 😂 Ver [mpressão | S Ver Mais                                                |                      |
|                                                                                                    | Vias                                                      | 5 T                  |
|                                                                                                    | Geral Em Elaboração                                       | NME                  |
| Governo do Estado de Mato Grosso                                                                                                    | Pendente de Assinatura                                    | NMF                  |
| SECRETARIA DE ESTADO DE EDUCAÇÃO                                                                                                    | Como Subscritor                                           |                      |
| TERMO DE ABERTURA DE EXPEDIENTE/PROCESSO NO SIGADOC                                                                                                    |                                                           |                      |
| Para fins de registro, o expediente digitalizado, possui as seguintes informações:                                                                                 | Revisar                                                   |                      |
| Nome do Interessado:                                                                                                    | 4                                                         | - F                  |
| CPF/CNP):                                                                                                    |                                                           |                      |
| Telefone:                                                                                                    | Documento Interno Produzido                               | *                    |
| E-mail:                                                                                                    |                                                           |                      |
| Atendimento: e-mail                                                                                                    | Suporte: Documento Eletrônico                             |                      |
| Possui anexo físico: Não                                                                                                    | Data: :                                                   |                      |
| Resumo do assunto: NOME DO SERVIDOR- Matrícula - Solicitação (Concessão, Prorrogação, Suspensão) - Encaminhamentos (Relatórios, Ata de defesa, Projeto de          | De: Janaina Jorge dos Santos                              |                      |
| Intervenção)                                                                                                    | Para: COORDENADORIA DE DESENVOLVIMENTO                    |                      |
| Número do processo a ser juntado no SIGADOC:                                                                                                    | Cadastrante: Janaina Jorge dos Santos (NMF)               |                      |
| Cuiaba/MT, 27 de outubro de 2022                                                                                                    | Espécie: TERMO                                            |                      |
|                                                                                                    | Modelo: GOV MT: Termo de Abertura de Expediente/Proce     | sso no SIGADOC       |
|                                                                                                    | Descrição: Interessado: Resumo do Assunto: NOME DO SE     | RVIDOR- Matrícula -  |
| Classif documental 024.3                                                                                                    | Solicitação (Concessão, Prorrogação, Suspensão) - Encamin | hamentos             |
|                                                                                                    | (Relatórios, Ata de defesa, Projeto de Intervenção)       |                      |
|                                                                                                    | Classificação: 024.3 - LICENÇAS: ACIDENTE EM SERVIÇO, A   | COMPANHAMENTO        |
|                                                                                                    | DE CÔNJUGE, ADOTANTE, ATIVIDADE POLÍTICA, DESEMPEN        | NHO DE MANDATO       |

Assim sendo, na parte superior da tela, clique em Assinar.

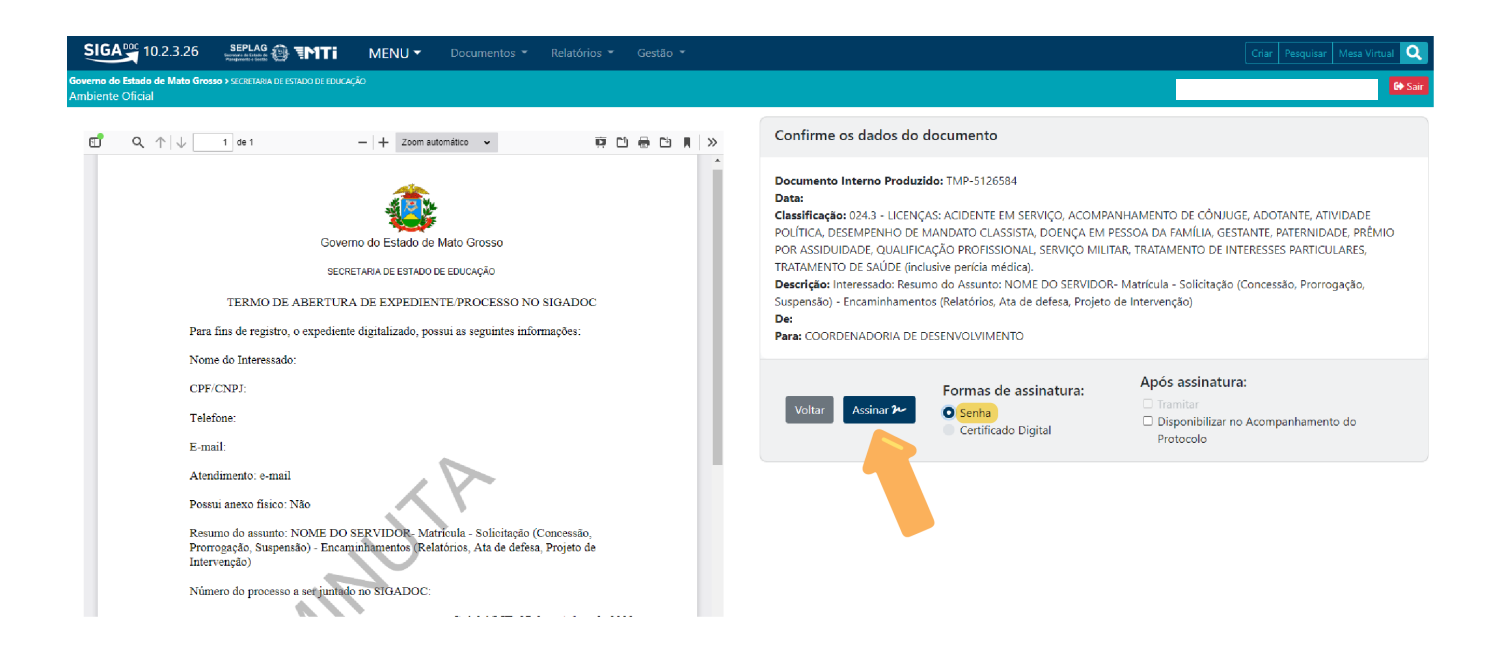

Na opção "FORMAS DE ASSINATURA", clique OPÇÃO assinar com a SENHA e clique em OK.

Após assinar o termo de abertura de expediente, devemos converter este documento em um processo. Para isso, na parte superior da tela, clicar no menu "Autuar" (para gerar o processo).

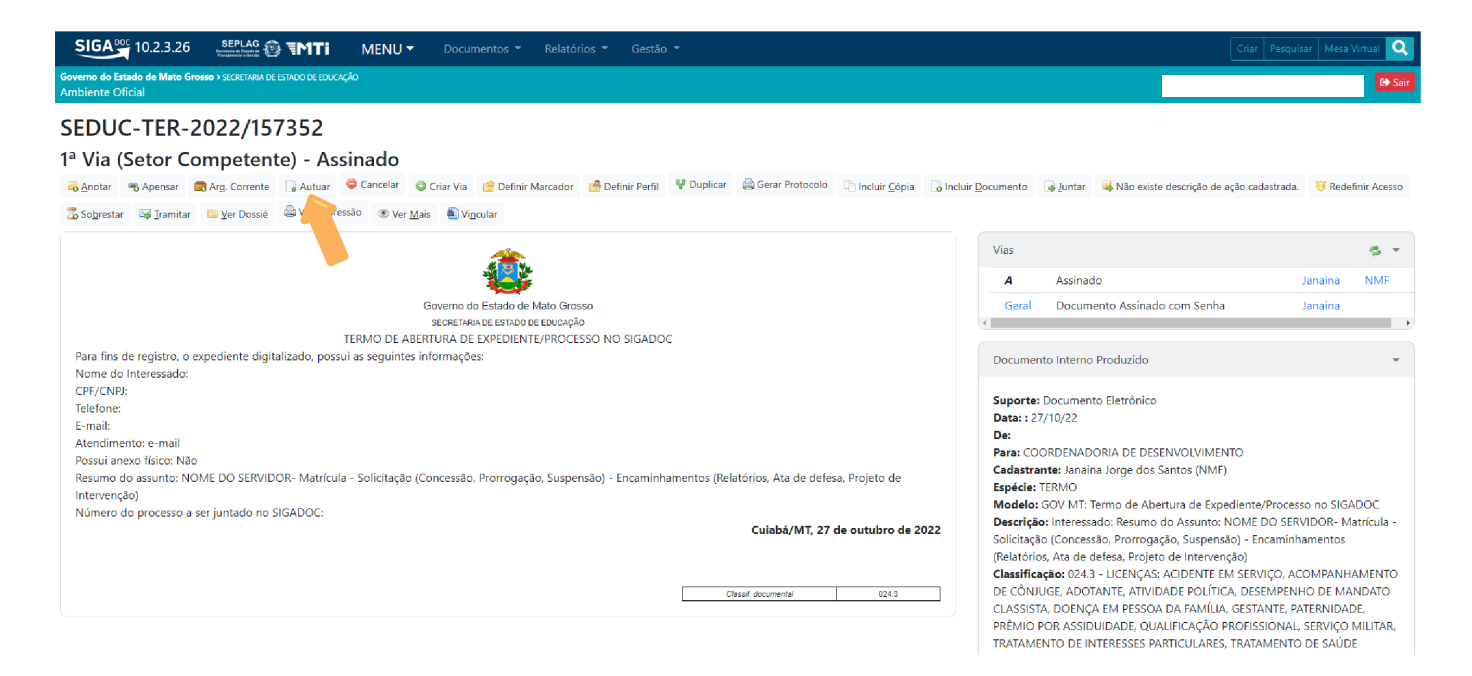

Na tela seguinte, no campo "modelo", selecionar a opção "PROCESSO ADMINISTRATIVO"

| NOVO                                                                                                    |                              |
|----------------------------------------------------------------------------------------------------|------------------------------|
| Modelo Processo Administrativo -                                                                                                    | Texto padrão [Em branco] + + |
| Subscritor                                                                                                    | □ Substituto □ Personalizar  |
| Destinatário                                                                                                    |                              |
|                                                                                                    |                              |
| Descrição                                                                                                    |                              |
| Interessado: Resumo do Assunto: NOME DO SERVIDOR- Matrícula - Solicitação (Concessão, Prorrogação, Suspensão) - Encaminhamentos (Relatórios, Ata de defesa,<br>Projeto de Intervenção) |                              |
| (preencher o campo acma com palavras-chave, sempre usando substantivos, gênero masculino e singular).                                                                                  |                              |
|                                                                                                    |                              |

Observe que os demais campos foram preenchidos automaticamente, isso porque o SIGADOC busca as informações já inseridas pelo usuário e as insere nos novos formulários.

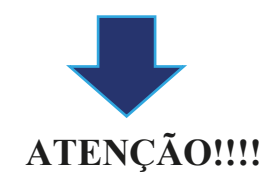

Confira os dados preenchidos, em caso de precisar corrigir, você deverá voltar ao termo de abertura, cancelar o documento e iniciar os procedimentos novamente. Se todas as informações estiverem corretas, clique em "OK". A tela a seguir mostra o processo novamente. Para visualizar na íntegra, clique em "Ver Dossiê".

## Obs: Os documentos pendentes de assinatura, serão incluídos ao processo somente após a assinatura.

Vamos agora assinar o documento. Para isso, clique em Assinar, na parte superior da tela.

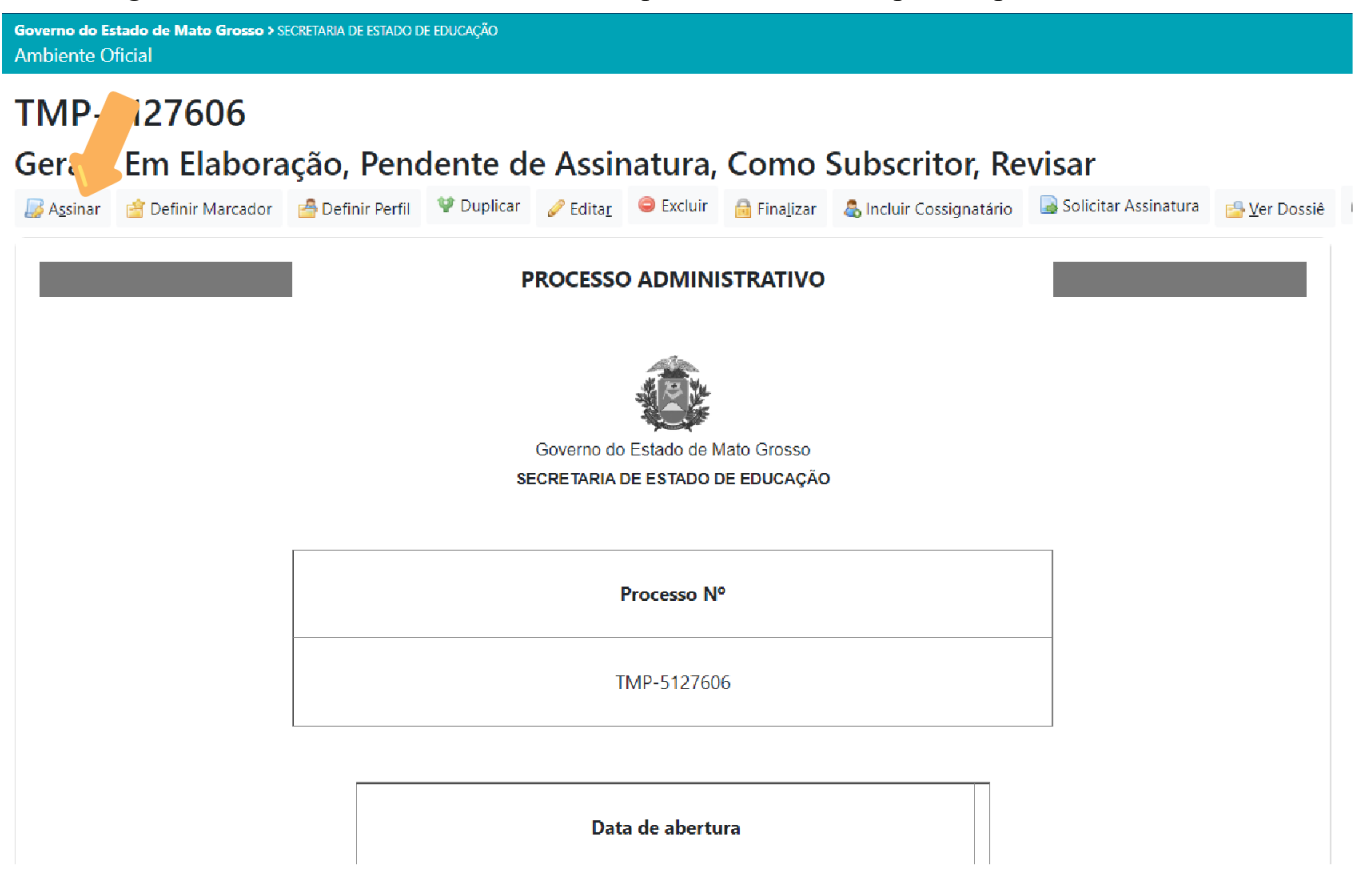

Na sequência, selecione a forma de assinatura (senha), e clique novamente em Assinar

| Image: Contract of the second second seco | 🛱 🗈 🖶 🖻 📕 » Confirme os dados o                                                                                                    | lo documento                                                                                                    |                                                                                 |  |  |  |
|----------------------------------------------------------------------------------------------------|----------------------------------------------------------------------------------------------------|----------------------------------------------------------------------------------------------------|---------------------------------------------------------------------------------|--|--|--|
| PROCESSO ADMINISTRATIVO                                                                                                    | Documento Interno Pro<br>Data:<br>Classificação: 024.3 - LIC<br>ATIVIDADE POLÍTICA, DES<br>PATERNIDADE, PRÉMIO P<br>INTERESSES PARTICULAR<br>Descrição: Interessado: R<br>Prorrogação, Suspensão)<br>De:<br>Para: | uzido: TMP-5127606<br>NÇAS: ACIDENTE EM SERVIÇO, ACOMPANHAMENTO DE CÔNJUGE, ADOTANTE,<br>SMPENHO DE MANDATO CLASSISTA, DOENÇA EM PESSOA DA FAMÍLIA, GESTAN<br>RASSIDUIDADE, QUALIFICAÇÃO PROFISSIONAL, SERVIÇO MILITAR, TRATAMEN<br>S, TRATAMENTO DE SAÚDE (inclusive perícia médica).<br>Isumo do Assunto: NOME DO SERVIDOR- Matrícula - Solicitação (Concessão,<br>Encaminhamentos (Relatórios, Ata de defesa, Projeto de Intervenção) |                                                                                 |  |  |  |
| Processo N°<br>TMP-5127606                                                                                                    | Voltar Assinar 🎾                                                                                                    | Formas de assinatura:<br>Senha<br>Certificado Digital                                                                                                    | Após assinatura:<br>Tramtar<br>Disponibilizar no Acompanhamento<br>do Protocolo |  |  |  |

Agora, deve-se clicar na opção "Incluir Documento", para inserir a C.I de encaminhamento.

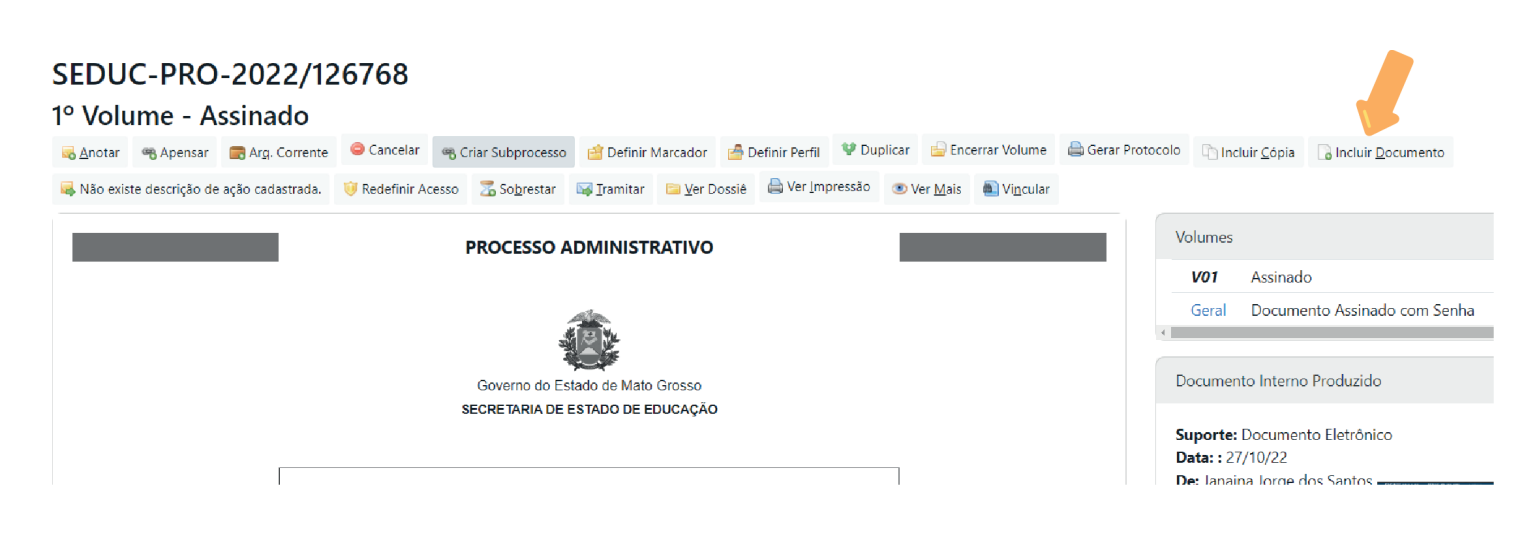

Na tela seguinte, no campo de modelo, selecione a opção Comunicação Interna. E no campo

ASSUNTO E DESCRIÇÃO redija a seguinte informação: NOME DO SERVIDOR - Matrícula -Solicitação (Concessão, Prorrogação, Suspensão, Cessação) - Encaminhamentos (Relatórios, Ata de defesa, Dissertação/Tese, Projeto de Intervenção).

| IVO                                                                                                    |
|----------------------------------------------------------------------------------------------------|
| delo                                                                                                    |
| omunicação Interna                                                                                                    |
| scritor                                                                                                    |
|                                                                                                    |
| tinatário                                                                                                    |
| otação 🔹                                                                                                    |
| sificação                                                                                                    |
| 4.3          LICENÇAS: ACIDENTE EM SERVIÇO, ACOMPANHAMENTO DE CÔNJUGE, ADOTANTE, ATI                                                                                               |
| crição                                                                                                    |
| teressado: Resumo do Assunto: NOME DO SERVIDOR- Matrícula - Solicitação (Concessão, Prorrogação, Suspensão) - Encaminhamentos (Relatórios,<br>a de defesa, Projeto de Intervenção) |

(preencher o campo acima com palavras-chave, sempre usando substantivos, gênero masculino e singular).

Confira as informações apresentadas na C.I, caso estejam corretas, clique em "OK".

Após concluir a redação e antes de assinar o documento, deve-se atentar para a inclusão da assinatura do gestor ou secretário escolar caso seja produzida no Sistema SIGADOC.

## TMP-5129304

Geral - Em Elaboração, Pendente de Assinatura, Como Subscritor, Revisar

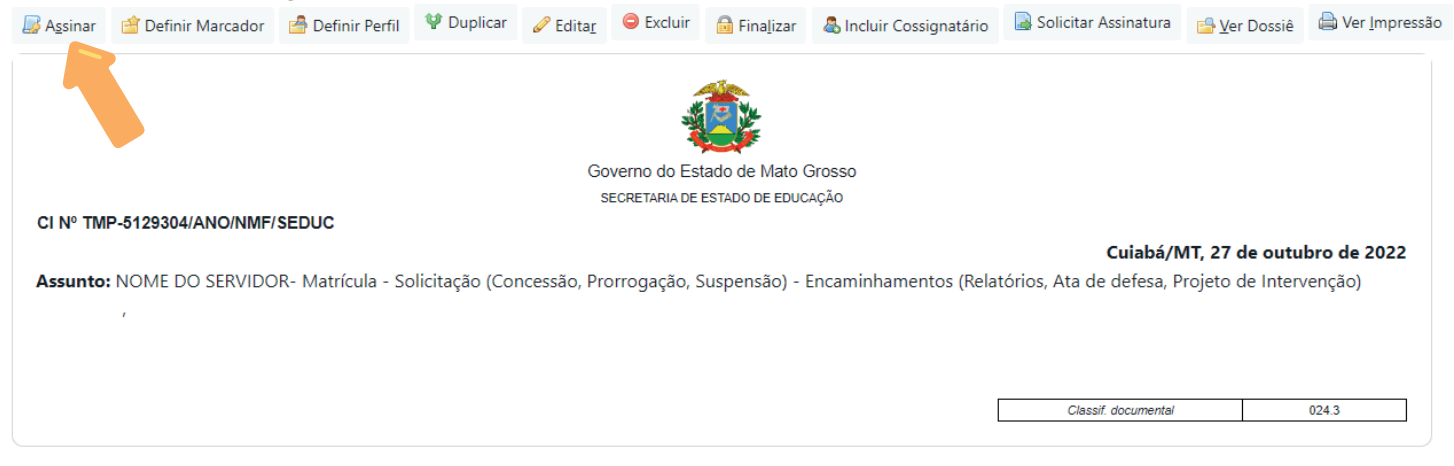

## **CANAIS DE SUPORTE AO SIGADOC**

COORDENADORIA: (65) 3613-3219

**GERÊNCIA DE SUPORTE: (65) 99338-1499** 

E-MAIL: SUPORTESIGADOC@SEPLAG.MT.GOV.BR

## INSERÇÃO DOS DOCUMENTOS SOLICITADOS

 Captura de Documentos (Documentos exigidos nas NORMATIVAS VIGENTES). Escolha o Modelo "CAPTURADO" e na "sequencia escolher arquivo", lembrando que o limite máximo para o tamanho do arquivo é de 25 MB.
 Selecione no seu computador o arquivo em formato PDF, contendo todos os documentos necessários para concessão de Qualificação Profissional, conforme relação mencionada anteriormente.
 Assinatura dos Documentos, com senha (autenticação)

#### SEDUC-CIN-2022/85774

#### 1<sup>a</sup> Via (Setor Competente)

| 🗟 <u>A</u> notar 🧲 | Cancelar     | Criar Via  | 🖆 Definir Marcador     | 🚔 Definir Perfil  | <u> Desentranhar</u> | Desfazer Juntada  | ¥ Duplicar      | 😽 Não existe descri                           | ção de ação cadastrada. | 🤴 Redefinir | r Acesso      | 🛅 <u>V</u> er Dossiê | la Ver Impressão | Ver <u>M</u> ais |      |     |
|--------------------|--------------|------------|------------------------|-------------------|----------------------|-------------------|-----------------|-----------------------------------------------|-------------------------|-------------|---------------|----------------------|------------------|------------------|------|-----|
|                    |              |            |                        | Gove              | erno do Estado de N  | lato Grosso       |                 |                                               |                         | 4           | Vias<br>Geral | Documer              | nto Assinado com | Senha            | Jana | ina |
| CI Nº 85774        | //2022/NMF/S | EDUC       |                        | SEC               | RETARIA DE ESTADO DE | EDUCAÇÃO          |                 | Cuiabá/MT                                     | 27 de outubro de 2      | 022         | Docume        | ntos Relaciona       | ados             |                  |      | •   |
| Assunto: N         | IOME DO SE   | RVIDOR- Mi | atrícula - Solicitação | (Concessão, Prori | rogação, Suspensê    | o) - Encaminhamen | tos (Relatórios | s, Ata de defesa, Proj<br>Classif. documental | eto de Intervenção)     |             |               |                      | P                | 1                | ]    |     |
| Data               | Lot          | ação       | Evento                 | Descrição         |                      |                   |                 |                                               |                         |             |               |                      |                  |                  |      |     |
| 27/10/22           | NM           | IF         | Juntada                | Juntado ao docu   | mento: SEDUC-PF      | :O-2022/126768-V0 | 1               |                                               |                         |             | Docume        | nto Interno Pr       | oduzido          |                  |      |     |
|                    |              |            |                        |                   |                      |                   |                 |                                               |                         |             |               |                      |                  |                  |      |     |

Suporte: Documento Eletrônico

#### SEDUC-PRO-1º Volume - Assinado 🗟 Anotar 🖷 Apensar 🚍 Arg, Corrente 🤤 Cancelar 🧠 Criar Subprocesso 🖆 Definir Marcador 🍰 Definir Perfil 🦞 Duplicar 🔓 Encerrar Volume 🚔 Gerar Protocolo 🗅 Incluir Cópia 🕞 Incluir Documento 🤴 Redefinir Acesso 🛛 Sobrestar 🖾 Iramitar 🖆 Ver Dossiê 🖨 Ver Impressão 💿 Ver Mais 🛋 Vincular Volumes PROCESSO ADMINISTRATIVO V01 Assinado Geral Documento A 4 Documento Interno Produ Governo do Estado de Mato Grosso SECRETARIA DE ESTADO DE EDUCAÇÃO Suporte: Documento Elet Data:: 27/10/22 De: Janaina Jorge dos Sar Processo N° Para: Cadastrante: Janaina Jorg Espécie: PROCESSO ADM CEDITC DDO 2022/126760 Modelo: GOV MT. Proces

| NOVO                                                              |                                  |                              |                                                        |                  |
|-------------------------------------------------------------------|----------------------------------|------------------------------|--------------------------------------------------------|------------------|
| Modelo                                                            |                                  |                              |                                                        |                  |
| Capturado                                                         |                                  |                              |                                                        | •                |
| Destinatário                                                      |                                  |                              |                                                        |                  |
| Lotação                                                           | SEDUC-CDES                       |                              | COORDENADORIA DE DESENVOLVIMENTO                       |                  |
| Classificação                                                     |                                  |                              |                                                        |                  |
| 024.3                                                             |                                  | LICENÇAS: ACIDENTE EM        | SERVIÇO, ACOMPANHAMENTO DE CÔNJUGE, ADOTAN             | TE, ATIVIDADE P  |
| Descrição                                                         |                                  |                              |                                                        |                  |
| Interessado: Resumo do Assunto: NOME I<br>Projeto de Intervenção) | DO SERVIDOR- Matrícula -         | - Solicitação (Concessão, Pr | orrogação, Suspensão) - Encaminhamentos (Relatórios, / | Ata de defesa,   |
| (preencher o campo acima com palavras-chave, sempr                | re usando substantivos, gênero r | nasculino e singular).       |                                                        |                  |
|                                                                   |                                  |                              |                                                        |                  |
| Arquivo PDF (limite de 25MB)                                      |                                  |                              |                                                        | Escolher arquivo |
| •                                                                 |                                  |                              |                                                        |                  |
| <u>O</u> K                                                        |                                  |                              |                                                        |                  |

#### TMP-5130011

#### Geral - Em Elaboração, Pendente de Assinatura, Como Subscritor

Autenticar Definir Marcador Definir Perfii VDuplicar Petrii Duplicar Petrii Du

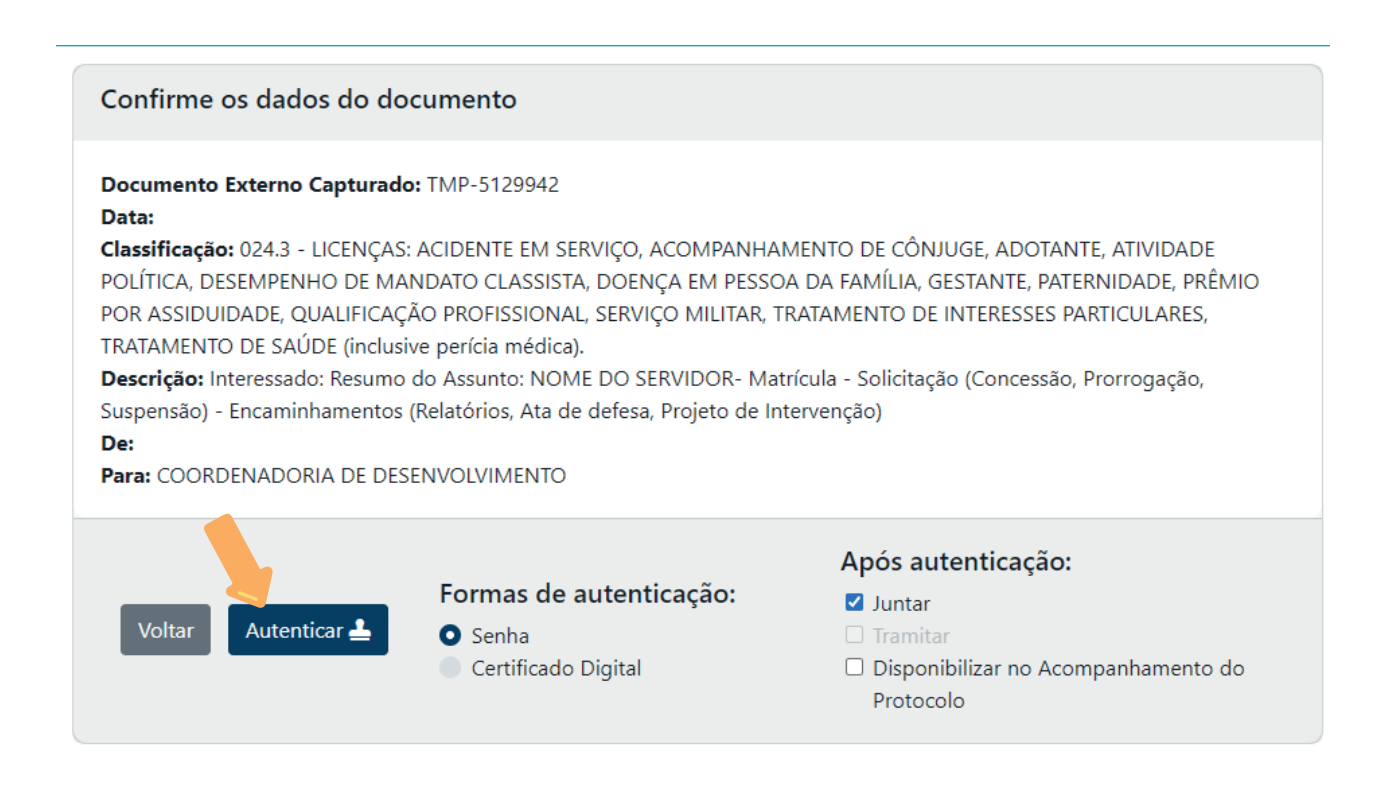

Após inserir os documentos (capturados) retorne ao processo para tramitar para o CDES (Coordenadoria de Desenvolvimento).

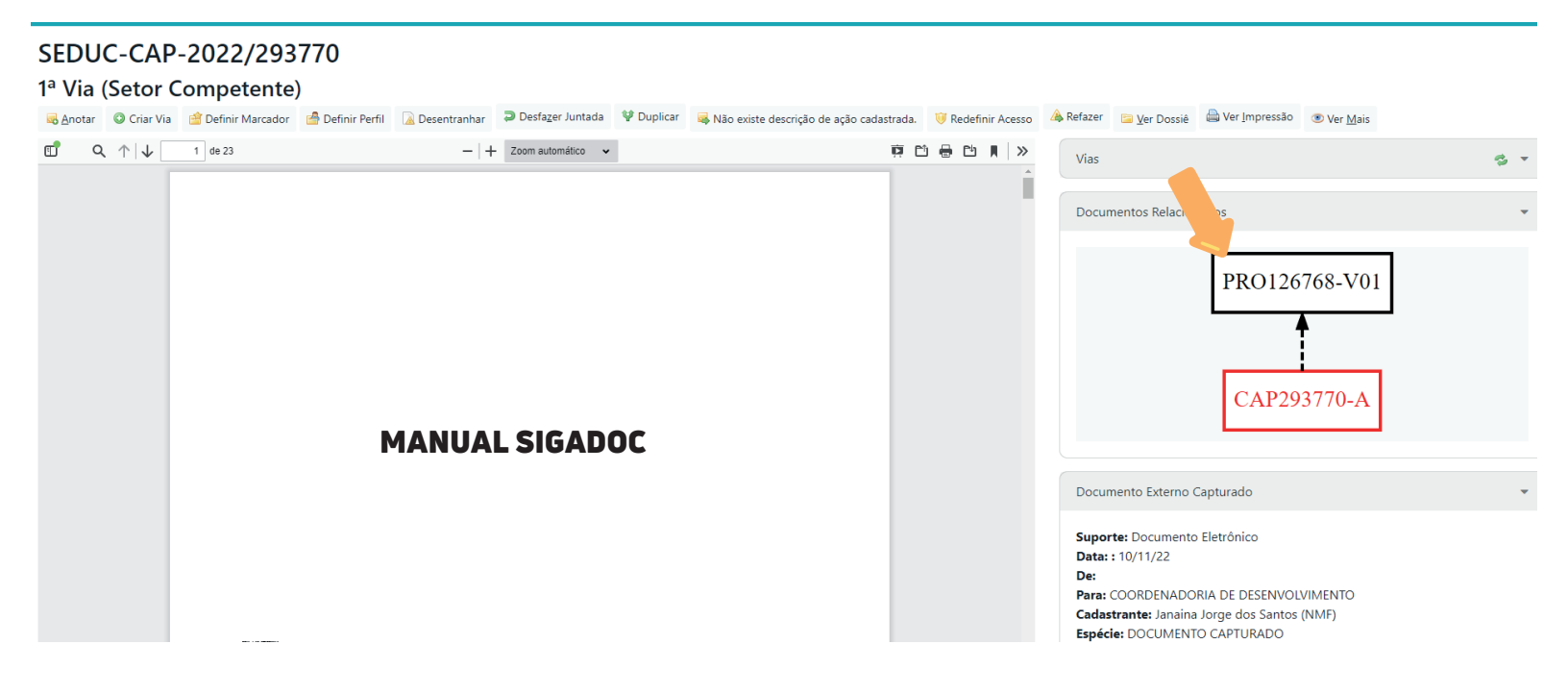

## TRAMITAÇÃO DE PROCESSO

Após retornar o processo, tramitar o mesmo para a Lotação: CDES - Coordenadoria de Desenvolvimento

| SEDU        | C-PRC    | <b>)</b> -         |                            |                      |                    |                          |                           |                                  |              |                   |                   |         |
|-------------|----------|--------------------|----------------------------|----------------------|--------------------|--------------------------|---------------------------|----------------------------------|--------------|-------------------|-------------------|---------|
| 1º Volu     | ıme - A  | Assina             | do                         |                      |                    |                          |                           |                                  |              |                   |                   |         |
| dnotar      | Apensar  | Ar <u>q</u> .      | Corrente                   | Cancelar             | Criar Subproces    | so i Definir Marc        | ador                      | 🚔 Definir Perfil                 | 🖞 Duplicar   | 🔓 Encerrar Volume | 🖨 Gerar Protocolo | Incluir |
| 🤴 Redefinir | Acesso 🛛 | So <u>b</u> restar | <mark>⊯ <u>T</u>ram</mark> | itar 🖾 <u>V</u> er I | Dossiê 🗎 Ver Impr  | essão 💿 Ver <u>M</u> ais | <b>(</b>                  | Vi <u>n</u> cular                |              |                   |                   |         |
|             |          |                    |                            |                      | PRO<br>Gov<br>SECR | VERSO ADMIN              | ISTR/<br>Mato G<br>DE EDI | <b>ATIVO</b><br>Brosso<br>UCAÇÃO |              |                   |                   |         |
|             |          |                    |                            |                      |                    | Processo N               | P                         |                                  |              |                   |                   |         |
|             |          |                    |                            |                      |                    | SEDUC-PRO-               |                           |                                  |              |                   |                   |         |
|             |          |                    |                            |                      |                    |                          |                           |                                  |              | ]                 |                   |         |
|             |          |                    |                            |                      | Data de abe        | ertura                   |                           | 27/10/2                          | 2022         |                   |                   |         |
|             |          |                    |                            |                      |                    | OBJETO                   |                           |                                  |              |                   |                   |         |
|             | Into     | roccado: Pr        | ocumo do                   | Accupto: NC          |                    | Matrícula Calicit        | tação                     | (Concossão Broj                  | rrogação Suc | noncão) Encominh  | amontos           |         |

| SIGA <sup>DOC</sup> 10.2.3.26                            | BEPLAG 💮 TMTI MENU 🗸                           | Documentos 👻 Relatórios 🥆                 | 🗸 Gestão 👻 |                                  |
|----------------------------------------------------------|------------------------------------------------|-------------------------------------------|------------|----------------------------------|
| Governo do Estado de Mato Grosso » s<br>Ambiente Oficial | SECRETARIA DE ESTADO DE EDUCAÇÃO               |                                           |            |                                  |
| Tramitar - SEDUC-PRO-                                    | - 1º Volum                                     | e                                         |            |                                  |
| Destinatário<br>Lotação                                  | ~                                              | SEDUC-CDES                                | -          | COORDENADORIA DE DESENVOLVIMENTO |
| Data da devolução                                        |                                                |                                           |            |                                  |
| Atenção: somente preencher a data o                      | de devolução se a intenção for, realmente, que | o documento seja devolvido até esta data. |            |                                  |
| Mostrar protocolo ao conc                                | luir o trâmite                                 |                                           |            |                                  |
| Ok Cancela                                               |                                                |                                           |            |                                  |
|                                                          |                                                |                                           |            |                                  |

## FINALIZAÇÃO DA TRAMITAÇÃO DO PROCESSO

#### Protocolo de Transferência

- De: NUCLEO DE MONITORAMENTO DA FORMACAO-JANAINA JORGE DOS SANTOS
- Para: COORDENADORIA DE DESENVOLVIMENTO
- Data: 10/11/22 14:42:01

#### Documento(s)

| Número     | Documento |         | Última Movimentação |          |         | Atendente |         | Descrição |                                                                                                    |
|------------|-----------|---------|---------------------|----------|---------|-----------|---------|-----------|----------------------------------------------------------------------------------------------------|
|            | Data      | Lotação | Pessoa              | Data     | Lotação | Pessoa    | Lotação | Pessoa    |                                                                                                    |
| SEDUC-PRO- | 27/10/22  |         | SEDUC               | 10/11/22 |         | SEDUC     | CDES    |           | Interessado: Resumo do<br>Assunto: NOME DO<br>SERVIDOR- Matrícula -<br>Solicitação (Concessão,<br>Prorrogação, Suspensão) -<br>Encaminhamentos (Relatórios,<br>Ata de defesa, Projeto de<br>Intervenção) |

Imprimir Voltar

De inteira responsabilidade do servidor acompanhar os tramites do processo - Salvar ou imprimir o protocolo de transferência.

## ACOMPANHAMENTO DO PROCESSO

Após a finalização de todos os procedimentos acima elencados, tramitar o processo para a Unidade de destino: CDES (Coordenadoria de Desenvolvimento).

Sempre que for iniciada a produção e Tramitação de algum documento, observar o seguinte procedimento:

a) Ao criar novo documento, escolher:

I. "Documento interno", para inserir documentos produzidos por você, como requerimento ou cópias de relatórios (este deverá ser assinado no sistema);

II. "Capturado", para inserir cópias de documentos ou documentos produzidos por terceiros (este deverá ser autenticado no sistema);

III. "Documento nativo", para utilizar um dos modelos presentes no sistema (este deverá ser assinado no sistema);

## IMPORTANTE

- É de responsabilidade, tanto do servidor interessado quanto do secretário ou diretor da Unidade Escolar acompanhar os trâmites do processo inserido no SIGADOC;
- Somente serão aceitos documentos em formato de PROCESSO ADMINISTRATIVO, não sendo considerados expedientes;
- O Núcleo de Monitoramento da Formação não realiza juntada de documentos sendo este responsabilidade do servidor;
- Não serão analisados processos cuja anexos estejam em documentos auxiliares.